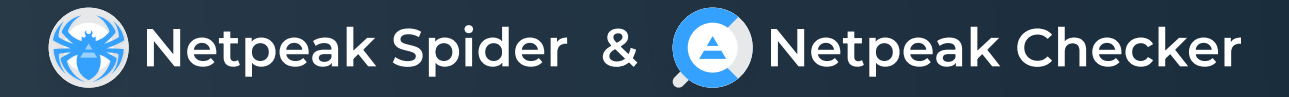

# Installation Instruction for 📲 Windows

Follow these steps to install and start using Netpeak Spider & Checker:

### 01 Download and Open Netpeak Launcher.exe.

- Download Netpeak Launcher.exe from our website
- Open the downloaded file

## 02 Install Netpeak Launcher

• Follow the on-screen instructions to install Netpeak Launcher

## 03 Login to Netpeak Launcher

• Use the same email and password you used to create your account on our website to log in to Netpeak Launcher

## 04 Install and Launch Netpeak Spider or Netpeak Checker

• Once logged in, you can install and launch Netpeak Spider or Netpeak Checker from Netpeak Launcher

If you encounter any issues or have questions, please contact us at email:

support@netpeaksoftware.com